Microsoft Excel のアップデート(バージョン 2505)による実行時エラー53の修正方法のお知らせ

『EXCEL アンケート太閤 Ver.5.5』の動作でご迷惑をお掛けして申し訳ございません。先般より、Microsoft 社へ修正の申 し入れをしておりますが、原因究明できないとの回答がございました。

この度、弊社で修正箇所を特定できましたので、その方法をご説明いたします。まずは「方法1」をお試しください。「方 法1」でうまくいかない方は「方法2」を実施してください。

## ■ (方法1) バッチファイルをクリックする。

作業の前に、『EXCEL アンケート太閤』および Excel を閉じてください。 添付した Zip ファイルをデスクトップなどに解凍して、「taipath.bat」をダブルクリックしてください。 背景が黒い画面が起動して、以下のメッセージが表示されるので、何かキーを押すと画面が消えて完了します。

ーーーーーーーー(ここから)ーーーーーーーーーー 上記の現在のディレクトリで CMD.EXE を開始しました。 UNC パスはサポートされません。Windows ディレクトリを既定で使用します。 現在のコード ページ: 932

以下のメッセージが出た場合は更新されていますので、そのまま『EXCEL アンケート太閤』をお使いください。 「既に PATH に太閤インストールディレクトリが含まれています。追加処理は行いません。」

以下のメッセージが出た場合は、『EXCEL アンケート太閤』 をインストールしてください。 「エラー: 太閤のアンインストール情報が見つかりません。インストールされていない可能性があります。」

『EXCEL アンケート太閤』を起動して、実行時エラー53が解消されない場合は、以下の方法2をお試しください。

## ■ (方法2) Windows の設定を変更する。

こちらは手作業でWindows の設定を変更する作業になります。

【手順1】『EXCEL アンケート太閤』および Excel を閉じてください。

【手順2】スタートメニュー(右クリック)→システム→システム詳細設定 を選択してください。

| 19            | 2              |   |
|---------------|----------------|---|
| 1             | インストールされているアプリ | - |
| 1             | 電源オプション        |   |
| <u>1</u><br>1 | イベント ビューアー     |   |
| 1             | システム           |   |
| 2             | デバイス マネージャー    |   |
| 2 12          | ネットワーク接続       | - |
| 2             |                |   |

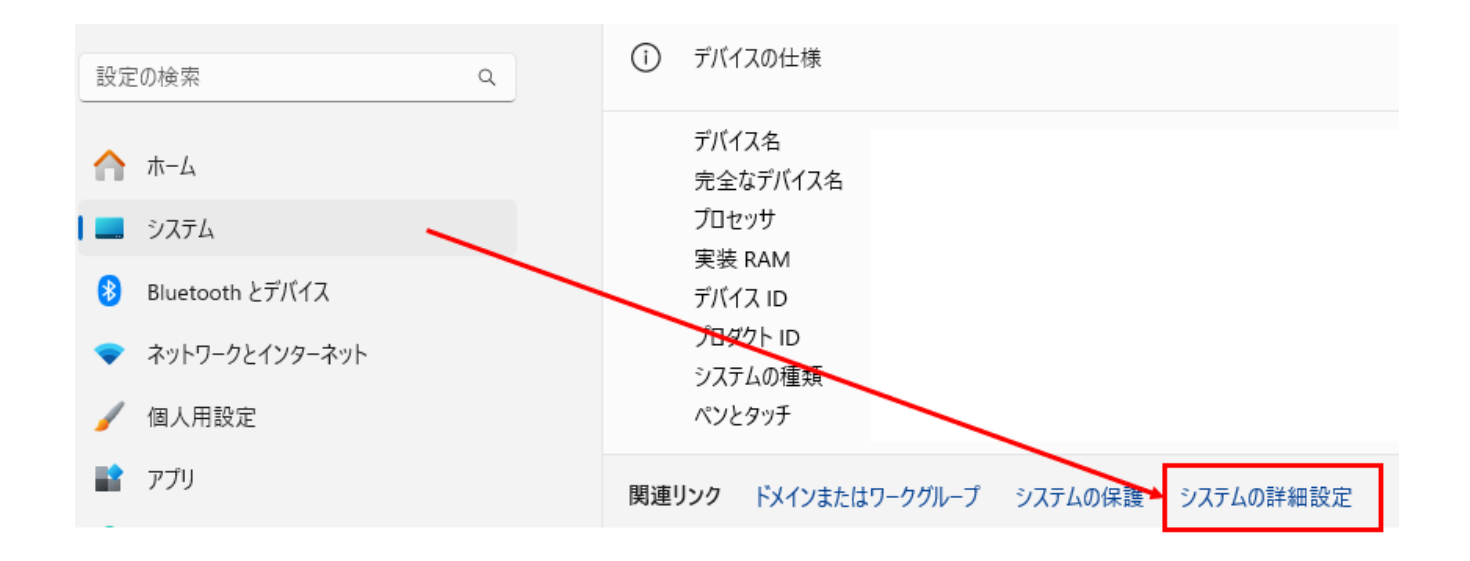

【手順3】

・ユーザーアカウント制御画面が表示された場合 → システム管理者権限でログイン(認証)してください。 ・ユーザーアカウント制御画面が表示されない場合 → 【手順4】にお進みください。

【手順4】システムプロパティ→詳細設定→環境変数 を選択してください。

## 【手順5】システム管理変数の「Path」を選択して、「編集」ボタンをクリックしてください。

| 8.3X                                                                                                    | 值                                                                                                    |  |  |
|----------------------------------------------------------------------------------------------------|----------------------------------------------------------------------------------------------------|--|--|
| OneDrive                                                                                                    | C:¥Users¥administrator.LOCALESUMI¥OneDrive                                                                                                    |  |  |
| Path                                                                                                    | $C: {\tt ¥Users {\tt ¥administrator, LOCALESUMI {\tt ¥AppData {\tt ¥Local {\tt ¥Microsoft {\tt ¥Wi}}}}$                                                                                                    |  |  |
| TEMP                                                                                                    | C:¥Users¥administrator.LOCALESUMI¥AppData¥Local¥Temp                                                                                                    |  |  |
| ТМР                                                                                                    | C:¥Users¥administrator.LOCALESUMI¥AppData¥Local¥Temp                                                                                                    |  |  |
|                                                                                                    | 新規( <u>N</u> ) 編集( <u>E</u> ) 削除( <u>D</u> )                                                                                                    |  |  |
|                                                                                                    |                                                                                                    |  |  |
| ステム環境変数( <u>S</u> )                                                                                                    |                                                                                                    |  |  |
| ステム環境変数( <u>S</u> )<br>変数                                                                                                    | 値                                                                                                    |  |  |
| ステム環境変数( <u>S</u> )<br>変数<br>ComSpec                                                                                          | 值<br>C:¥WINDOWS¥system32¥cmd.exe                                                                                                    |  |  |
| ステム環境変数( <u>S</u> )<br>変数<br>ComSpec<br>DriverData                                                                            | 値<br>C:¥WINDOWS¥system32¥cmd.exe<br>C:¥Windows¥System32¥Drivers¥DriverData                                                                                                    |  |  |
| ステム環境変数( <u>S</u> )<br>変数<br>ComSpec<br>DriverData<br>NUMBER_OF_PROCESSORS                                                    | 値<br>C:¥WINDOWS¥system32¥cmd.exe<br>C:¥Windows¥System32¥Drivers¥DriverData<br>6                                                                                                    |  |  |
| ステム環境変数( <u>S</u> )<br>変数<br>ComSpec<br>DriverData<br>NUMBER_OF_PROCESSORS<br>OS                                              | 値<br>C:¥WINDOWS¥system32¥cmd.exe<br>C:¥Windows¥System32¥Drivers¥DriverData<br>6<br>Windows_NT                                                                                                    |  |  |
| ステム環境変数( <u>S</u> )<br>変数<br>ComSpec<br>DriverData<br>NUMBER_OF_PROCESSORS<br>OS<br>Path                                      | 値<br>C:¥WINDOWS¥system32¥cmd.exe<br>C:¥Windows¥System32¥Drivers¥DriverData<br>6<br>Windows_NT<br>C:¥Program Files (x86)¥Intel¥Intel(R) Management Engine Compone                                                                          |  |  |
| ステム環境変数( <u>S</u> )<br>変数<br>ComSpec<br>DriverData<br>NUMBER_OF_PROCESSORS<br>OS<br>Path<br>PATHEXT                           | 値<br>C:¥WINDOWS¥system32¥cmd.exe<br>C:¥Windows¥System32¥Drivers¥DriverData<br>6<br>Windows_NT<br>C:¥Program Files (x86)¥Intel¥Intel(R) Management Engine Compone<br>.COM;.EXE;.BAT;.CMD;.VBS;.VBE;.JS;.JSE;.WSF;.WSH;.MSC                 |  |  |
| ステム環境変数( <u>S</u> )<br>変数<br>ComSpec<br>DriverData<br>NUMBER_OF_PROCESSORS<br>OS<br>Path<br>PATHEXT<br>PROCESSOR ARCHITECTURE | 値<br>C:¥WINDOWS¥system32¥cmd.exe<br>C:¥Windows¥System32¥Drivers¥DriverData<br>6<br>Windows_NT<br><u>C:¥Program Files (x86)¥Intel¥Intel(R) Management Engine Compone</u><br>.COM;.EXE;.BAT;.CMD;.VBS;.VBE;.JS;.JSE;.WSF;.WSH;.MSC<br>AMD64 |  |  |

【手順6】「新規」 ボタンをクリックしてください。

| 環境変数名の編集                                             |                 | ×              |
|------------------------------------------------------|-----------------|----------------|
|                                                      |                 |                |
| C:¥Program Files (x86)¥Intel¥Intel(R) Management Eng | ine Components  | 新規( <u>N</u> ) |
| C:¥Program Files¥Intel¥Intel(R) Management Engine Co | omponents¥iCLS¥ |                |
| %SystemRoot%¥system32                                |                 | 編集( <u>E</u> ) |
| %SystemRoot%                                         |                 |                |
| %SystemRoot%¥System32¥Wbem                           |                 | 参照( <u>B</u> ) |
| %SYSTEMROOT%¥System32¥WindowsPowerShell¥v1.0         | )¥              |                |
| %SYSTEMROOT%¥System32¥OpenSSH¥                       |                 | 削除( <u>D</u> ) |
| C:¥Program Files (x86)¥Intel¥Intel(R) Management Eng | ine Components  |                |
| C:¥Program Files¥Intel¥Intel(R) Management Engine Co | omponents¥DAL   |                |
|                                                      |                 | 上へ( <u>U</u> ) |
|                                                      |                 |                |
|                                                      |                 | 下 <u>(</u> )   |
|                                                      |                 |                |
|                                                      |                 |                |
|                                                      |                 | テキストの編集(工)     |
|                                                      |                 |                |
|                                                      |                 |                |
|                                                      |                 |                |
|                                                      |                 |                |
|                                                      |                 |                |
|                                                      |                 |                |
|                                                      | ОК              | キャンセル          |
|                                                      |                 |                |

【手順7】ソフトがインストールされているフォルダーの場所を入力してください。 例えば、Cドライブの直下にインストールした場合は、「C:¥Taikou」と入力します。

| 環境変数名の編集                                                                                                    | ×              |
|----------------------------------------------------------------------------------------------------|----------------|
| CXProgram Filer (v86)X(nto)X(nto)X(nto)/P) Management Engine Components                                                                   | ±5+8 (NI)      |
| C:¥Program Files (xoo) #Intel#Intel(R) Management Engine Components<br>C:¥Program Files¥Intel¥Intel(R) Management Engine Components¥iCLS¥ | 新玩( <u>N</u> ) |
| %SystemRoot%¥system32                                                                                                    | 編集( <u>E</u> ) |
| %SystemRoot%                                                                                                    |                |
| %SystemRoot%¥System32¥Wbem                                                                                                    | 参照( <u>B</u> ) |
| %SYSTEMROOT%¥System32¥WindowsPowerShell¥v1.0¥                                                                                             |                |
| %SYSTEMROOT%¥System32¥OpenSSH¥                                                                                                    | 削除( <u>D</u> ) |
| C:¥Program Files (x86)¥Intel¥Intel(R) Management Engine Components                                                                        |                |
| C:¥Program Files¥Intel¥Intel(R) Management Engine Components¥DAL                                                                          |                |
| C:¥TAIKOU                                                                                                    | 上へ( <u>U</u> ) |
|                                                                                                    |                |
|                                                                                                    | 下へ( <u>O</u> ) |
|                                                                                                    |                |
|                                                                                                    | テキストの復生(T)     |
|                                                                                                    | 2 1 XI W##(1/  |
|                                                                                                    |                |
|                                                                                                    |                |
|                                                                                                    |                |
|                                                                                                    |                |
|                                                                                                    |                |
|                                                                                                    |                |
| ОК                                                                                                    | キャンセル          |
|                                                                                                    |                |

## ※ インストールしたフォルダーがわからない場合

『EXCEL アンケート太閤』を起動してください。 Excel のタブ内にある「ファイル」→情報→パスのコピー を選択してください。

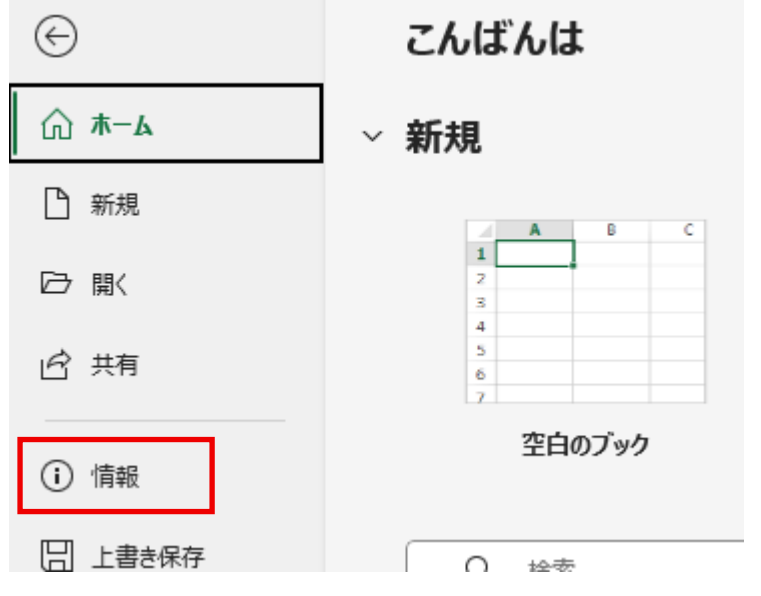

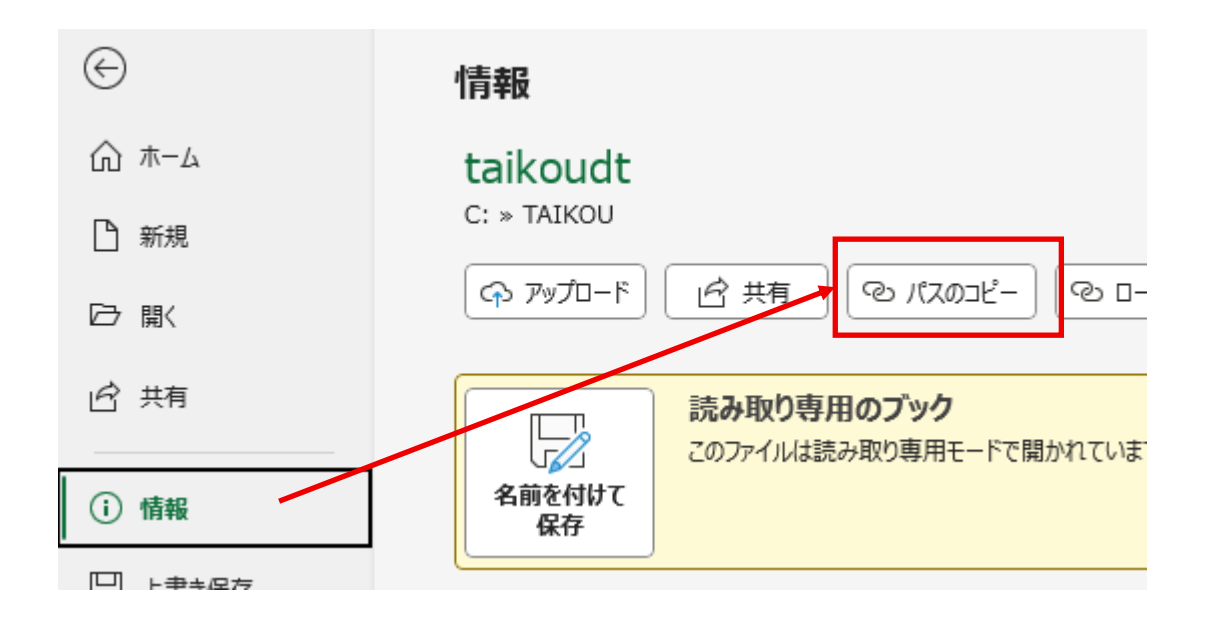

メモ帳やWord などに貼り付けると、「C:¥TAIKOU¥taikoudt.xlsm」と表示されます。

『EXCEL アンケート太閤』および Excel を閉じてから、赤文字部分だけをコピーして、前ページの「環境変数名の編集」に 貼り付けてください。

【手順8】入力が終わったら「OK」ボタンを押してください。画面が切り替わるので、「OK」ボタンを押してください。

【手順9】ソフトを起動して実行時エラー53が出ないことをご確認ください。